## Как удалить строку устройства из менеджера лицензий Mobile SMARTS

Последние изменения: 2024-03-26

Все мобильные устройства, хоть однажды подключавшиеся к базе Mobile SMARTS, автоматически сохраняются в менеджере лицензий в виде списка с сопутствующей информацией («Открыть менеджер лицензий» → «Посмотреть установленные лицензии»). И если вы захотите почистить этот список и удалить из него ненужное или лишнее устройство, можно воспользоваться следующим способом.

| 📓 Менеджер лицензий |                                   |                     |                       |                |        |              |              |           |           |                                |                                                        |
|---------------------|-----------------------------------|---------------------|-----------------------|----------------|--------|--------------|--------------|-----------|-----------|--------------------------------|--------------------------------------------------------|
|                     | Лицензии для базы                 |                     |                       |                |        |              |              |           |           |                                |                                                        |
| Æ                   | Обновить список                   | 🖥 Получить лицензию | 1 Установить файл лиц | ензии          | 🏝 Откр | ыть располож | ение файла   | ᡖ Сохрани | ть в CSV  | 🚳 Перейти в расширенн          | ый режим                                               |
|                     | Код терминала                     | Код ективеции       | Срок                  | Подписка на    | RDP    | Онлай RFID   | Checkma Mo6. | Moő.      | Состояние | Для системы                    | Расположение файла                                     |
| 1                   | @HONEYWELL-EDA50-V-1              | 6204B17A7           |                       |                |        |              |              |           | Деморежим |                                | C.\ProgramData\Cleverence\Licenses\license 020         |
|                     | @SUNMI-L2KS-J-AX0681BDCF5D6       | ED3320              | EXP 10.09.2022        | EXP 10.09.2022 | *      |              | *            |           | OK        | 1с и8: Комплекс и.2.2; ехсе!   | C:\ProgramData\Cleverence\Licenses\license_Cknag_15,_5 |
|                     | @SUNMI-L2KS-J-AXI681BDCF5D6       | ED3320              | EXP 10.09.2022        | EXP 10.09.2022 | *      |              | *            |           | OK        | 1c v8: Комплекс v.2.2; excel   | C:\ProgramData\Cleverence\Databases\Склад 15, Базовый  |
|                     | @SUNMI-L2KS-F-AXI705EC40FF51      | 143CBB              | EXP 10.09.2022        | EXP 10.09.2022 | *      |              | *            |           | OK        | 1c v8: Комплекс v.2.2; excel   | C:\ProgramData\Cleverence\Licenses\license_Cknag_155d  |
|                     | @SUNMI-L2KS-F-AXI705EC40FF5143CBB |                     | EXP 10 09 2022        | EXP 10 09 2022 |        |              |              |           | OK        | to uit: Koussesso u 2.2; suppl | C\DmanasData\Clausenana\Databases\Curas 15 Essentia    |

 Откройте на вашем ПК папку «Documents» (путь к папке по умолчанию «C:\ProgramData\Cleverence\Databases\\*Имя вашей базы») и удалите из неё файл «Cleverence.Warehouse.DeviceStorage.xml».

| ^ Имя                       | Дата изменения             | Тип              | Размер |
|-----------------------------|----------------------------|------------------|--------|
| DocumentTypes               | 07.09.2022 10:37           | Папка с файлами  |        |
| EGAISDocsUnprocessed        | 07.09.2022 10:49           | Папка с файлами  |        |
| 📜 Metadata                  | 07.09.2022 10:37           | Папка с файлами  |        |
| Operations                  | 07.09.2022 10:37           | Папка с файлами  |        |
| 📜 Tables                    | 15.09.2022 14:58           | Папка с файлами  |        |
| alcores.resources           | 07.09.2022 10:37           | Файл "RESOURCES" | 14 K   |
| Cleverence.Warehouse.Autho  | orization 07.09.2022 10:37 | Документ XML     | 5 K    |
| Cleverence.Warehouse.Cells. | sqlite 07.09.2022 10:49    | Файл "SQLITE"    | 14 K   |
| Cleverence.Warehouse.Devic  | ceStorage 09.09.2022 18:19 | Документ XML     | 2 K    |
| Cleverence.Warehouse.Envir  | onment 07.09.2022 10:49    | Документ XML     | 1 K    |
| Cleverence.Warehouse.Pallet | sBook 07.09.2022 10:37     | Документ XML     | 14 K   |

Для платформы Mobile SMARTS более ранних версий (например, 3.2) путь к данной папке может отличаться: «C:\ProgramData\Cleverence\Базы MobileSMARTS\\*Имя вашей базы».

2. Перезапустите сервер Mobile SMARTS в настройках локального сервера или с помощью служб Windows.

| Состояние        |                            |                      |                   |                                   |  |  |  |  |
|------------------|----------------------------|----------------------|-------------------|-----------------------------------|--|--|--|--|
| Адрес:           | http://localhost:10501/    |                      |                   |                                   |  |  |  |  |
| Состояние:       | Состояние: служба запущена |                      |                   |                                   |  |  |  |  |
|                  | Открыть файл лога          |                      |                   |                                   |  |  |  |  |
|                  |                            |                      |                   |                                   |  |  |  |  |
| Запустить службу |                            | Перезапустить службу | Остановить службу | Диагностика и исправление проблем |  |  |  |  |

CLEVERENCE.RU — 2/2

3. После удаления файла «Cleverence.Warehouse.DeviceStorage.xml», все устройства из списка выше тоже будут удалены. Но каждый новый ТСД, подключенный к данной базе или начавший обмен с сервером, будет появляться в этом списке. Таким образом останутся только те ТСД, с которыми вы реально работаете.

## Не нашли что искали?

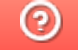

Задать вопрос в техническую поддержку